# **Registering Your Teams on Scilympiad**

# **Creating Your Scilympiad Account and Registering Your First Team**

# Unless you already have an account, you will need to make a new account first.

- 1. Go to <u>https://scilympiad.com/ne</u> (This should take you to the Nebraska page. If not, search for it in the list)
- 2. Click on the New Member Button
- 3. Add your email and create a password (write it down!) and then fill out the following profile page.
- 4. It will then ask you to log back in using your new password.
- 5. Now you will register your school with ONE team using this button: (If you have a B and C team, you will only register for one of them for now.)
- 6. On the school registration page:
  - **If you already have an account,** you can search for your school and update it as needed. Please make sure your school names use the words "Middle School" and "High School".
    - Click on
      Add/Update Your Teams

and then Head Coach Dash

- $\circ~$  Your school/team has been added to the Nebraska State Tournament.
- Add another school/team?
  - If you need to add another school/team that you have used before, find the link

🔀 Select Another Division

on the dashboard and repeat step 6 again.

- If you need to add another school team that is NEW, then skip to step 10.
- If all teams are added, *skip to step 15*.
- If this is your first time, click the link that is circled in RED where it says "Register New

# School/Division"

| If you're returning coach, select y    | our school from the list. If yo   | I're a new coach and your so |
|----------------------------------------|-----------------------------------|------------------------------|
| You can search for your school by typi | ng it in the box below the School | eading.                      |
| School                                 | District                          | Division                     |
|                                        | 9                                 | 9                            |

7. Fill out the new school/division information. (You can choose B or C)

Please name your schools using "Middle School" for Division B and "High School" for Division C. (example: Johansen Middle School and Johansen High School)

8. Submit

|    |          | Add/Update Your Tea |
|----|----------|---------------------|
| 9. | Click on | •                   |

#### You are now on the Dashboard for whatever team you registered for.

• IF YOU NEED TO ADD ANOTHER TEAM FROM THE OTHER DIVISION, THEN CONTINUE ON TO STEP 10.

X Select Another Division

• IF YOU ONLY HAVE ONE TEAM – SKIP TO STEP 16

# TO ADD THE OTHER DIVISION TEAM:

10. On the Head Coach Dashboard, find and click the link:

11. When you see this screen:

| If you're returning coach, select yo     | ur school from the list. If you're a   | a new coach and your school |
|------------------------------------------|----------------------------------------|-----------------------------|
| You can search for your school by typing | it in the box below the School heading | ng.                         |
| School                                   | District                               | Division                    |
|                                          | 9                                      | 9                           |

- Click where it says "Register New School/Division" again.
- 12. Fill out the school info again. BUT- Change the name of the school as needed (Middle School or High School) and the SO Division Level and address as needed.

Head Coach Dashboar

13. Submit

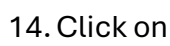

15. Now LOOK up at the top – it will SHOW YOU WHICH DIVISON YOU ARE WORKING WITH IF YOU HAVE MORE THAN ONE DIVISION UNDER YOUR ACCOUNT.

(It should now look similar to this one below)

Add/Update Your Teams

Head Coach Dashboard (Tournament Time Zone: CDT) Johansen2 Middle school - Division B

and then

# 16. To change teams/division, click the switch symbol up top 🏼

Of click Select Another Division Link on the lower left side of your dashboard.

- 17. You can always find the Dashboard again in the Navigation Link up top called "Coaches."
- 18. You will spend most of your time on the dashboard but check out the other navigation links on top also.
- 19. You DO NOT need to enter students yet. I will provide help with students and events later.
- 20. You can return to the Nebraska Home Page by clicking Nebraska Science Olympiad on the upper left.

# Let me know what else you need help with!

I think this will work great once we all work past the learning curve.